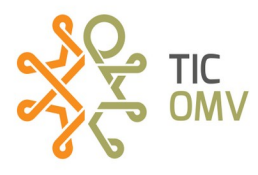

## Configurar el equipo MIFI

**1.-** Activamos la SIM para MIFI (ver manual **MR\_Activar SIM TIC-OMV**) y después la ingresamos en el MIFI.

**2.-** Al retirar la tapa de la batería, para insertar la SIM, debemos de buscar en esa parte el nombre de la red (SSID) y la contraseña (CLAVE); las anotamos, ya que esos datos nos ayudará a conectarnos a través de WiFi.

**3.-** Encendemos el dispositivo MIFI y desde nuestro teléfono o equipo a conectar, activamos la opción de WiFi y buscamos el nombre de la red que anotamos en el paso anterior, agregamos la contraseña y listo, ya tenemos conexión a internet.

**4.**-Ahora si queremos cambiar el nombre de la red WiFi y/o la contraseña. Primero debemos de estar conectados a la red del MIFI (lo que hicimos en el paso anterior).

**4.1.-** Desde el navegador web de nuestra preferencia, escribimos la dirección IP: **192.168.1.254** y damos enter (**Ir**).

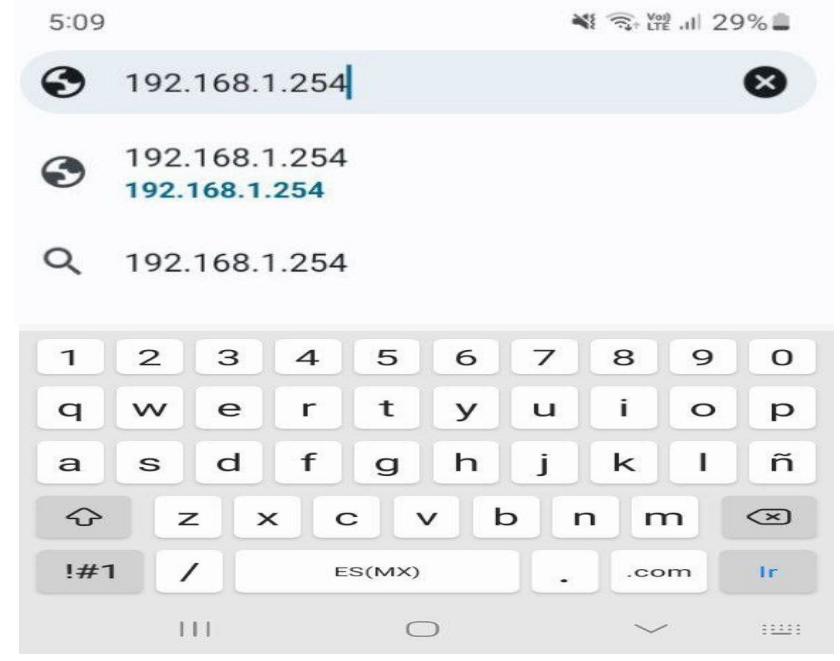

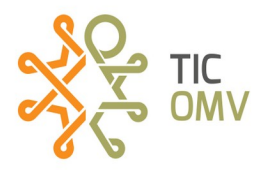

**4.2**.- Nos pedirá usuario y contraseña que por defecto es: usuario: **admin** y contraseña: **admin** y damos clic en **Iniciar sesión**.

| HotSpot HS1          |                        | Español ~ |
|----------------------|------------------------|-----------|
|                      |                        |           |
|                      |                        |           |
|                      |                        |           |
|                      | Usuario: admin         |           |
|                      | Contraseña: Contraseña |           |
|                      | Recordar Contraseña    |           |
| Quamtum Connectivity | Iniciar sesión         |           |
|                      |                        |           |
|                      |                        |           |

**4.3.-** Dentro de la interfaz nos dirigimos al menú C**onfiguración de redes** y seleccionamos la opción **Configuración de Wi-Fi**.

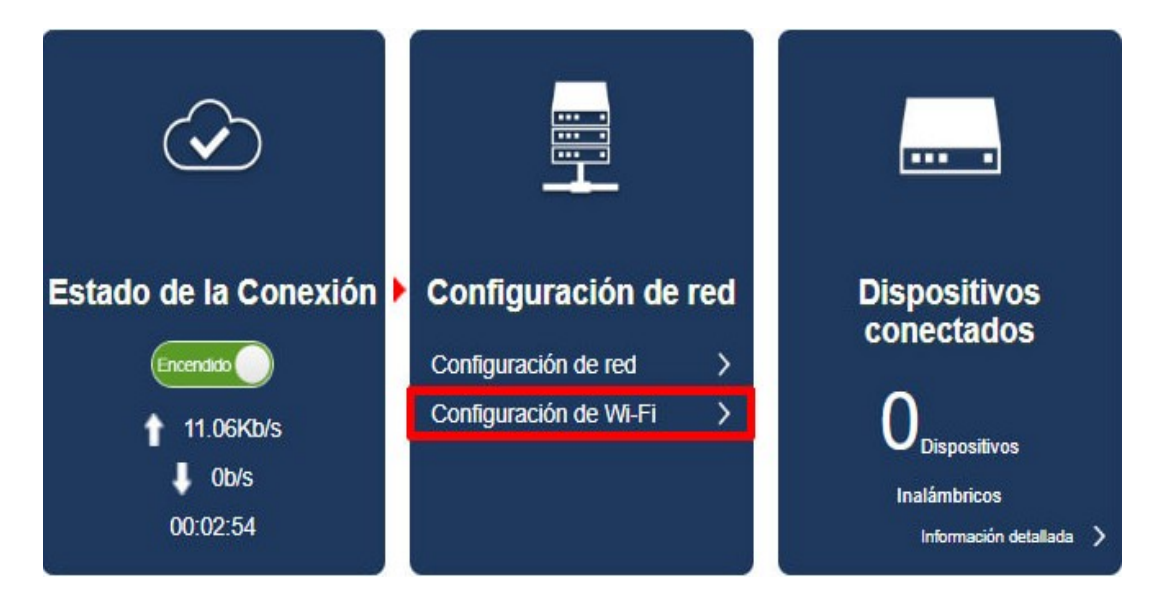

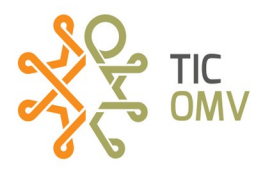

**4.4.-** En el campo **Nombre de red (SSID)** colocaremos el nuevo nombre para nuestra red. Y en el campo **Contraseña Wifi** colocaremos la nueva contraseña. También podemos elegir el número máximo de dispositivos que se pueden conectar al MIFI. Para guardar los cambios damos clic en **Aplicar.** 

| SSID principal              |                    |         |
|-----------------------------|--------------------|---------|
| Nombre de red (SSID) *      | HotSpot HS1        |         |
|                             | Transmisión SSID   |         |
| Modo de seguridad           | WPA2(AES)-PSK      | ~       |
| Contraseña *                |                    |         |
|                             | Mostrar contraseña |         |
|                             | 奥铁机奥               |         |
|                             |                    |         |
| Número máximo de conexiones | 10                 | ~       |
|                             |                    | Aplicar |

Aparecerá una ventana emergente y daremos en **Ok** para continuar, esperamos un momento la configuraciones. Y finalizamos las configuraciones.

| Info 🛛 🛞                                                               | Esperando                       |
|------------------------------------------------------------------------|---------------------------------|
| La red WiFi actual se desconectará<br>temporalmente. ¿Desea continuar? | Iniciando Wifiespere un momento |
| Cancelar OK                                                            |                                 |

**4.5.-** Vamos a perder momentáneamente la conexión WiFi, por lo que volveremos a buscar la red, pero ahora con el nuevo nombre que le acabamos de poner. Seleccionamos la red y agregamos la contraseña que configuramos.

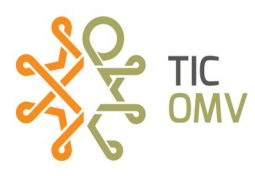

**5.-** En caso de no tener internet, vamos a configurar el APN. Acedemos a la opción **Configuración de red,** para llegar a esta opción seguimos los pasos del **4.1** al **4.3** 

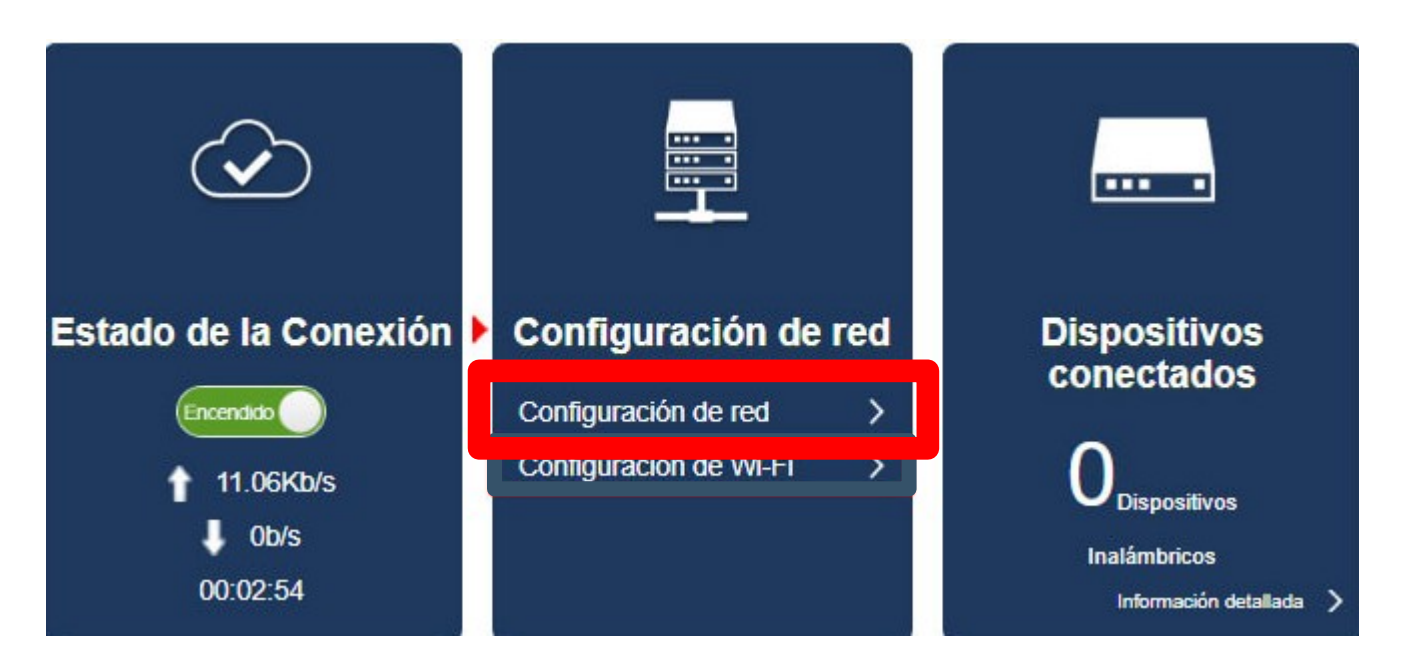

5.1 Ahora seleccionamos la opción APN.

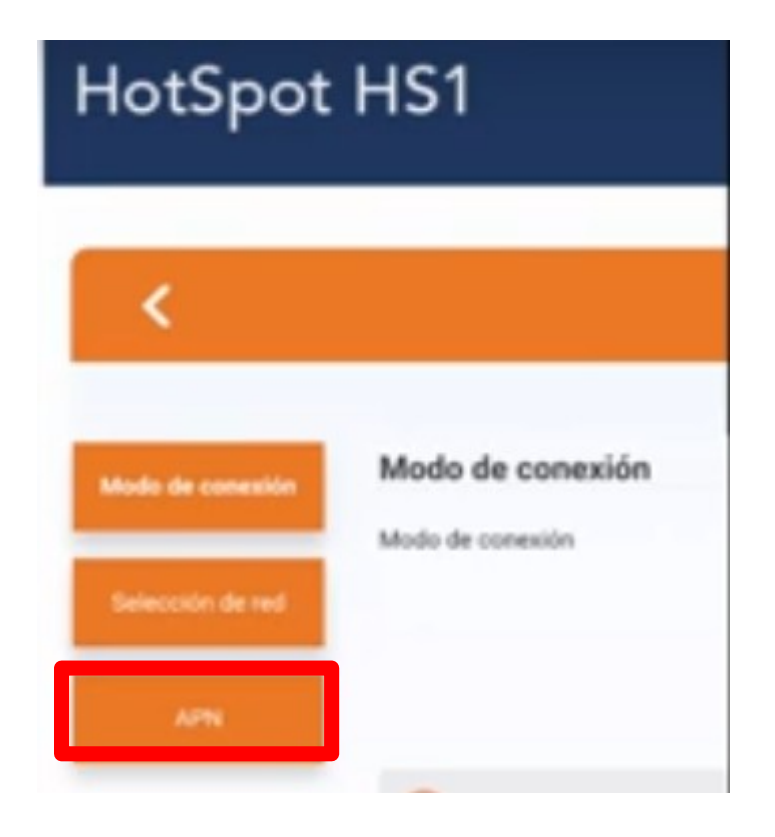

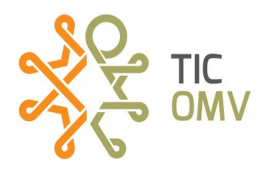

**5.2** Damos clic en **Agregar Nuevo**. En el campo **Nombre del perfil** escribimos **Intenet** y en el campo **APN** escribimos **internet.wikikatat.com** y damos clic en **Aplicar**.

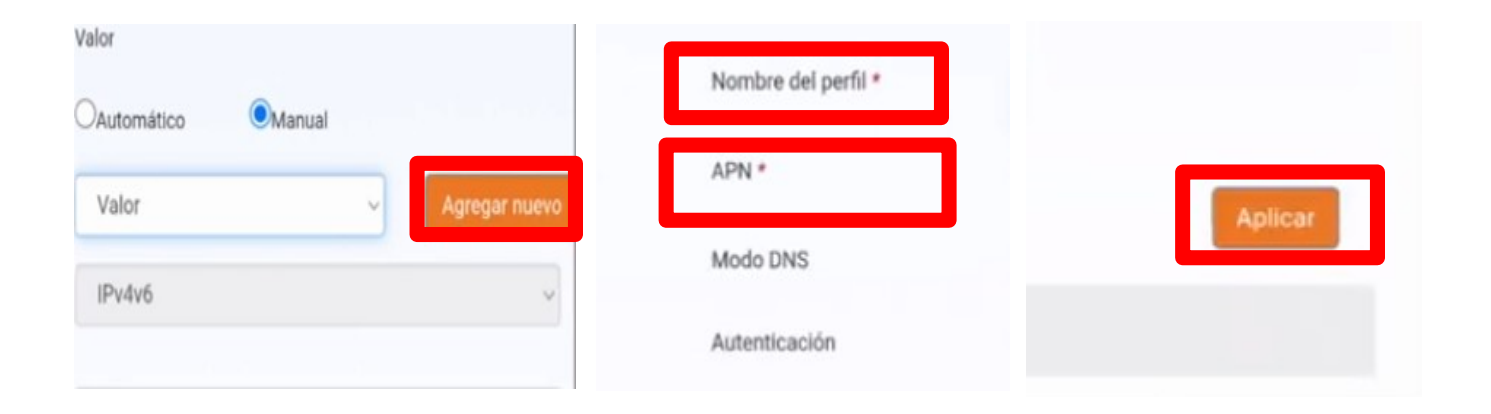

5.3 Por último seleccionamos el APN que acabamos de crear. Llamado **Internet**.

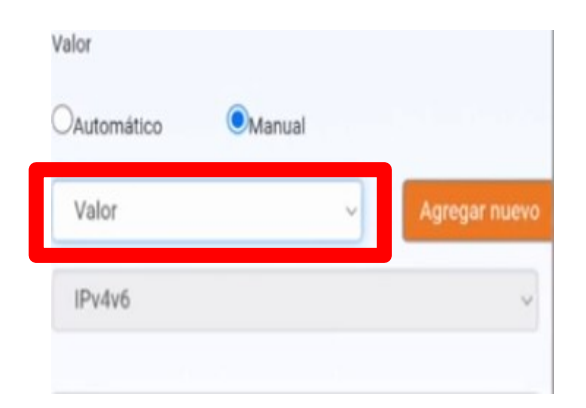